## How to Remove Someone from Manage Hires

## Contents

| Removal from Manage Hires                                        | 1 |
|------------------------------------------------------------------|---|
| Updating Offer Information and Sending Back through Manage Hires | 3 |

## **Removal from Manage Hires**

- 1. Go to the **Manage Hires** page (**Navigation**: Workforce Administration > Personal Information > Manage Hires).
- 2. Confirm that the applicant you want to withdraw is still listed on the Manage Hires page.
  - a. Make sure the search parameters match when the applicant was supposed to start the job.
- 3. Go to Nav Bar > State of Wisconsin (STAR) > Recruiting > Manage Hires Maintenance

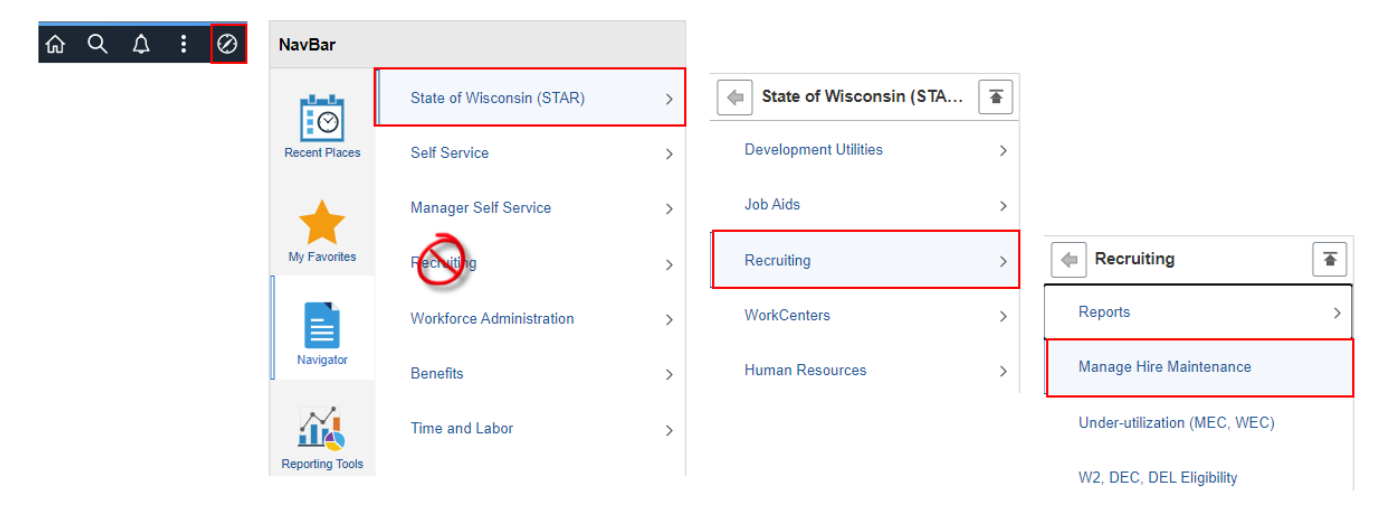

| Manage Hire Maintenance                                                                       |                                                  |  |  |  |  |  |  |  |  |
|-----------------------------------------------------------------------------------------------|--------------------------------------------------|--|--|--|--|--|--|--|--|
| Enter any information you have and click Search. Leave fields blank for a list of all values. |                                                  |  |  |  |  |  |  |  |  |
| Find an Exi                                                                                   | Find an Existing Value                           |  |  |  |  |  |  |  |  |
| <ul> <li>Search Criter</li> </ul>                                                             | ia                                               |  |  |  |  |  |  |  |  |
| Job Opening ID                                                                                | = •                                              |  |  |  |  |  |  |  |  |
| Applicant ID                                                                                  | = •                                              |  |  |  |  |  |  |  |  |
| First Name                                                                                    | begins with 🗸                                    |  |  |  |  |  |  |  |  |
| Last Name                                                                                     | begins with 🗸                                    |  |  |  |  |  |  |  |  |
| Case Sensitive                                                                                | e                                                |  |  |  |  |  |  |  |  |
| Limit the number of                                                                           | of results to (up to 300): 300                   |  |  |  |  |  |  |  |  |
| Search                                                                                        | Search Clear Basic Search 🖉 Save Search Criteria |  |  |  |  |  |  |  |  |

- 4. Search for the person based on one of the parameters. If you enter the Job Opening ID, it will only bring back people who are Hired or Ready to Hire on the Job Opening.
- 5. You should see a screen like this
  - a. If you come to this screen and the button is not available for selection, there is something wrong with the Integration Broker. Create a ticket to clear the error.

| Manage Hire Maintenance   |                                   |  |  |  |  |  |  |  |
|---------------------------|-----------------------------------|--|--|--|--|--|--|--|
| Applicant                 |                                   |  |  |  |  |  |  |  |
| Job Opening ID:           | 0.0                               |  |  |  |  |  |  |  |
| Posting Title:            | Carlott Data Elements des Analysi |  |  |  |  |  |  |  |
| Applicant ID:             | Total Sec.                        |  |  |  |  |  |  |  |
| First Name:               | Code                              |  |  |  |  |  |  |  |
| Last Name:                | Mastry .                          |  |  |  |  |  |  |  |
| Integration to HCM Found: | Yes                               |  |  |  |  |  |  |  |
| Manage Hires Found:       | Yes                               |  |  |  |  |  |  |  |
| Delete from Manage Hires  |                                   |  |  |  |  |  |  |  |

6. The following will display. Click **OK**.

| This will delete the Manage Hires request, and reset the applicant's status to Offer Accepted. (25000,14)<br>After the existing one is deleted, you will need to re-do the request. Click OK to confirm or Cancel to return. |  |
|----------------------------------------------------------------------------------------------------|--|
| OK Cancel                                                                                                    |  |

7. The following will display. Click **OK**.

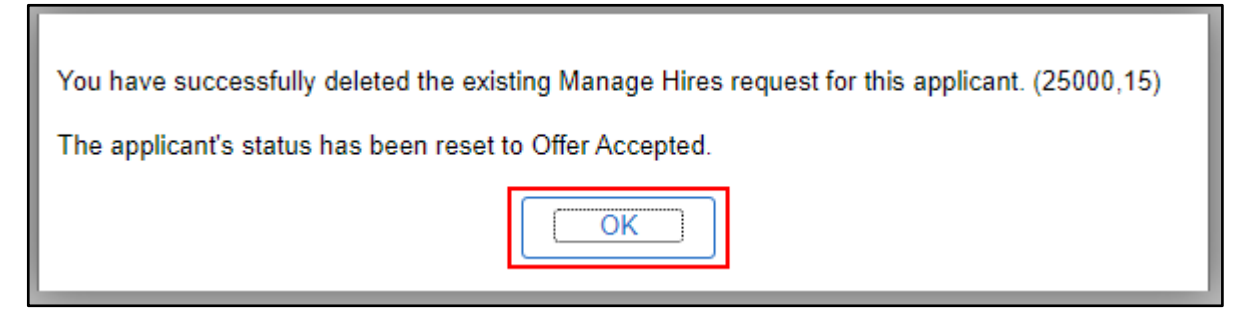

- 8. The applicant will be removed from Integration Broker and the Manage Hires page.
- 9. The disposition for the applicant on this particular job opening will automatically be changed to Offer Accepted so you can now correct the errors and re-process the Offer, Prepare for Hire, and Manage Hires.

## Updating Offer Information and Sending Back through Manage Hires

Once all steps are complete in the previous section, do the following:

1. If the position needs to be added/updated - go to the Opening Details page of the job opening and confirm the position that should be attached to the hire is on the Job Opening. If it's not, add it (do not check the box next to primary position when you add it).

| Positions    |                 |                  |   |
|--------------|-----------------|------------------|---|
| *Position    | Position Number | Primary Position |   |
|              | 2089            |                  | Û |
| Add Position |                 |                  |   |

- 2. Go to the Applicants tab of the Job Opening. The applicant should be under the Offer tab.
- 3. Go to Other Actions > Recruiting Actions > Prepare Job Offer.

| Manage Job   | Opening                                                                                                    |                 |                 |                |                        |                  |              |                                       |               |                  |               |        |                                                                                                    |                     |
|--------------|----------------------------------------------------------------------------------------------------|-----------------|-----------------|----------------|------------------------|------------------|--------------|---------------------------------------|---------------|------------------|---------------|--------|----------------------------------------------------------------------------------------------------|---------------------|
| 🖝 Return   🍈 | 🚓 Return   💁 Recruiting Home   🦻 Search Job Openings   🎕 Create New   🖲 Clone   🕸 Refresh   🖓 Add Note   🗋 No Category   🍘 Print Job Opening Personalize |                 |                 |                |                        |                  |              |                                       |               |                  |               |        |                                                                                                    |                     |
|              | Job Opening ID<br>Job Posting TH<br>Job Code<br>Postion Number                                                                                           |                 |                 |                |                        |                  |              | Status<br>Business Unit<br>Department |               |                  |               |        |                                                                                                    |                     |
| Applicants   | Applicant Search                                                                                                    | Applicant Scree | ening Register  | Certifications | Activity & Attachments | Details          |              |                                       |               |                  |               |        |                                                                                                    |                     |
| All<br>(9)   | Ap                                                                                                    | plied<br>0)     | Reviewed<br>(0) | Sci<br>(       | een<br>D)              | Interview<br>(0) | Offer<br>(1) | Hire<br>(0)                           | Hold<br>(0)   |                  | Reject<br>(8) |        |                                                                                                    |                     |
| Applicants ⑦ |                                                                                                    |                 |                 |                |                        |                  |              |                                       |               |                  |               |        |                                                                                                    |                     |
| ■ Q          |                                                                                                    |                 |                 |                |                        |                  |              |                                       |               |                  |               |        | <ul> <li>1-1 of 1</li> </ul>                                                                              | ✓ ► ► View All      |
| Select       | Applicant Name*                                                                                                    | Applicant ID    | Туре            | Disposition    | Disposition Date       | Application Date | Application  | Resume                                | Mark Reviewed | Route            | Interview     | Reject | Print                                                                                                    |                     |
| 0            | NUMBER OF STREET                                                                                                    |                 | External        | Accepted       | 05/18/2022             | 04/06/2022       |              |                                       |               | 8 <mark>0</mark> | 25            | e      | 6                                                                                                    | Remition Actions    |
| Select All   | Deselect All                                                                                                    | ▼ Group /       | Actions         |                |                        |                  |              |                                       |               |                  |               |        | repare Job Offer<br>repare for Hire<br>/ithdraw Application<br>dit Application Details<br>dit Disposition | Applicant Actions > |

a. Since there is already an accepted job offer, click Edit Offer.

| Prepare Job Offer                                                                                                    |              |                 |          |           |   |                                                                                                    |                                                                                                    |                                                                                                    |                                                                                              |             |  |
|----------------------------------------------------------------------------------------------------|--------------|-----------------|----------|-----------|---|----------------------------------------------------------------------------------------------------|----------------------------------------------------------------------------------------------------|----------------------------------------------------------------------------------------------------|----------------------------------------------------------------------------------------------|-------------|--|
| 🖨 Return   🕋 Recruiting                                                                                                    | Home         |                 |          |           |   |                                                                                                    |                                                                                                    |                                                                                                    |                                                                                              | Personalize |  |
| Posting Title<br>Job Opening Status<br>Job Title<br>Applicant Name                                                                                     |              |                 |          |           |   |                                                                                                    | Job Opening ID<br>Business Unit<br>Position Number<br>Applicant ID                                       | National<br>Biologia de California<br>Biologia de California<br>California<br>California<br>Californi<br>California<br>California<br>California<br>California<br>Califo |                                                                                              |             |  |
| Offer Details ⑦                                                                                                    |              |                 |          |           |   |                                                                                                    |                                                                                                    | Q    4                                                                                                    | ▲ 1 of 1 ♥ ▶ ▶                                                                               | View All    |  |
| Job Opening<br>Position Number<br>Job Code<br>Hiring Manager<br>Recruiter<br>Status 020 Accept<br>Reason<br>More Adv Edu and/or Training<br>Created By |              |                 |          |           | c | Business Unit<br>Offer Date<br>Start Date<br>Offer Expiration Date<br>Applicant Type<br>Registered Online<br>Preferred Contact | 05/12/2022<br>07/05/2022<br>06/11/2022<br>External Applicant<br>Yes<br>Not Specified<br>Notify Applicant |                                                                                                    | Save as Draft<br>Submit<br>Post<br>Unpost<br>Add Revised Offer<br>Delete Offer<br>Edit Offer |             |  |
| *Component                                                                                                    | Offer Amount | Payment<br>Mode | Currency | Frequency |   | Letter                                                                                                    |                                                                                                    |                                                                                                    | Date Printed                                                                                 |             |  |
| Base Pay                                                                                                    | 37.50        | Cash            | USD      | Hourly    | Û | Gen                                                                                                    | erate Letter                                                                                             | Upload Letter                                                                                                    | Email Applicant                                                                              |             |  |
| Recommended Salar                                                                                                    | y Range ⑦    |                 |          |           |   | Offer Attachment                                                                                                    | s ⑦<br>ave been added to this off                                                                        | fer.                                                                                                    |                                                                                              |             |  |
| Comments ⑦ Q I I 4 4 1 of 1 v b b I View All                                                                                                    |              |                 |          |           |   |                                                                                                    |                                                                                                    |                                                                                                    |                                                                                              |             |  |
|                                                                                                    |              |                 |          |           | R | ADDA                                                                                                    | ppicant Attachment                                                                                       | Add Organi                                                                                                    | zauonai Auachmént                                                                            |             |  |
| Added By<br>Last Updated By                                                                                                    |              |                 |          |           |   |                                                                                                    |                                                                                                    |                                                                                                    |                                                                                              |             |  |

4. Update the offer as needed. Click **Submit**.

| Prepare Job Offer                                                                                                    |               |                 |          |           |   |                                                                                                    |                                                                                                    |               |                                                                                              |  |  |
|----------------------------------------------------------------------------------------------------|---------------|-----------------|----------|-----------|---|----------------------------------------------------------------------------------------------------|----------------------------------------------------------------------------------------------------|---------------|----------------------------------------------------------------------------------------------|--|--|
| 🚓 Return   🕋 Recruiting H                                                                                                    | ome           |                 |          |           |   |                                                                                                    |                                                                                                    |               | Personalize                                                                                  |  |  |
| Posting Title<br>Job Opening Status<br>Job Title<br>Applicant Name                                                             |               |                 |          |           |   | Job Opening ID<br>Business Unit<br>Position Number<br>Applicant ID                                                             |                                                                                                    |               |                                                                                              |  |  |
| Offer Details ③                                                                                                    |               |                 |          |           |   |                                                                                                    |                                                                                                    | Q             | ✓ 1 of 1 ∨ ▶ ▶   View All                                                                    |  |  |
| Offer Details ⑦<br>Job Opening<br>Position Number<br>Job Code<br>Hiring Manager<br>Recruiter<br>Status<br>Reason<br>Created By |               |                 |          |           |   | Business Unit<br>Offer Date<br>Start Date<br>Offer Expiration Date<br>Applicant Type<br>Registered Online<br>Preferred Contact | 05/12/2022 im<br>07/05/2022 im<br>06/11/2022 im<br>External Applicant<br>Yes<br>Not Specified<br>Notify Applicant |               | Save as Draft<br>Submit<br>Post<br>Unpost<br>Add Revised Offer<br>Delete Offer<br>Edit Offer |  |  |
| Job Offer Components ③                                                                                                    | )             |                 |          |           |   | Offer Letter (?)                                                                                                    |                                                                                                    |               |                                                                                              |  |  |
| Component                                                                                                    | *Offer Amount | Payment<br>Mode | Currency | Frequency |   | Letter                                                                                                    |                                                                                                    | ~             | Date Printed                                                                                 |  |  |
| Base Pay 🗸                                                                                                    | 37.50         | Cash            | USD 🗸    | Hourly 🗸  | Û | Gen                                                                                                    | erate Letter                                                                                                    | Upload Letter | Email Applicant                                                                              |  |  |
| Add Offer Comp                                                                                                    | ponent        |                 |          |           |   |                                                                                                    |                                                                                                    |               |                                                                                              |  |  |

5. The following will display. Click **OK**.

| You have successfully submittee job offer. (0,0) |  |
|--------------------------------------------------|--|
| ОК                                               |  |

- 6. Click **Return** at either the top or bottom of the page.
- 7. You will now push the applicant to Manage Hires again. Go to **Other Actions > Recruiting Actions > Prepare for Hire**.

| Manage Job   | Opening                                                                                                    |                 |                 |                |                        |                  |                                       |             |               |                |               |        |                                                               |                     |
|--------------|----------------------------------------------------------------------------------------------------|-----------------|-----------------|----------------|------------------------|------------------|---------------------------------------|-------------|---------------|----------------|---------------|--------|---------------------------------------------------------------|---------------------|
| 🖝 Return   😭 | 👩 Recruiting Home   🕏 Search Job Openings   옥 Create New   평Clone   수 Refresh   주 Add Note   🗋 No Category   Print Job Opening Personaliza |                 |                 |                |                        |                  |                                       |             |               |                |               |        |                                                               |                     |
|              | Job Opening ID<br>Job Posting Title<br>Job Code<br>Position Number                                                                         |                 |                 |                |                        |                  | Status<br>Business Unit<br>Department |             |               |                |               |        |                                                               |                     |
| Applicants   | Applicant Search                                                                                                    | Applicant Scree | ening Register  | Certifications | Activity & Attachments | Details          |                                       |             |               |                |               |        |                                                               |                     |
| All<br>(9)   | Ap                                                                                                    | oplied<br>(0)   | Reviewed<br>(0) | San<br>(0      | ien<br>)               | Interview<br>(0) | Offer<br>(1)                          | Hire<br>(0) | Hold<br>(0)   |                | Reject<br>(8) |        |                                                               |                     |
| Applicants ⑦ |                                                                                                    |                 |                 |                |                        |                  |                                       |             |               |                |               |        |                                                               |                     |
| Щ Q          |                                                                                                    |                 |                 |                |                        |                  |                                       |             |               |                |               |        | €                                                             | 1 🗸 🕨 🖹   View All  |
| Select       | Applicant Name                                                                                                    | Applicant ID    | Туре            | Disposition    | Disposition Date       | Application Date | Application                           | Resume      | Mark Reviewed | Route          | Interview     | Reject | Print                                                         |                     |
| 0            | Name and                                                                                                    | Testin .        | External        | Accepted       | 05/18/2022             | 04/06/2022       |                                       | 8           |               | 6 <del>0</del> | ΠĎ            | 0      | 6                                                             | Reputing Actions    |
| Select All   | Deselect All                                                                                                    | ▼ Group /       | Actions         |                |                        |                  |                                       |             |               |                |               | [      | Prepare Job Offer<br>Prepare for Hire<br>Withdraw Application | Applicant Actions > |
| -            |                                                                                                    |                 |                 |                |                        |                  |                                       |             |               |                |               |        | Edit Application Details<br>Edit Disposition                  |                     |

- a. Enter the Type of Hire and Verify the Empl ID
- b. Click Submit Request to HR

|                                                                                                    | Prepare for Hire                                                                 | ×    |   |
|----------------------------------------------------------------------------------------------------|----------------------------------------------------------------------------------|------|---|
| To initiate a hire, rehire, transfer, additional job as                                                         | signment, or to add a contingent worker assignment, select Submit Request to HR. | Help | • |
| Applicant ID<br>Applicant Name<br>Current Disposition<br>Disposition Date<br>Applicant Type<br>Application Date | 071 Offer Accepted<br>05/18/2022<br>External - New<br>04/06/2022                 |      |   |
| Job Opening ID<br>Job Opening Type<br>Business Unit<br>Department<br>Position Number<br>Job Code                | C C C C C C C C C C C C C C C C C C C                                            |      |   |
| *Type of Hire<br>*Start Date<br>Contract Number<br>Employee ID<br>Employee ID Verified<br>Hire Comments         | Verify Employee ID<br>Send Offer Letter to HR                                    | 2    |   |
| Submit Request To HR                                                                                            | Cancel                                                                           |      | • |

8. The following will display. Click **OK**.

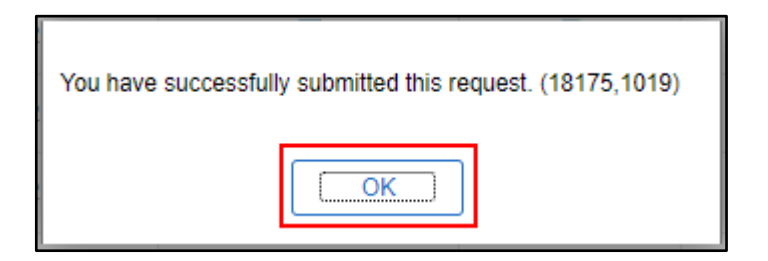

9. The applicant will now be on the Hire tab and in Manage Hires.